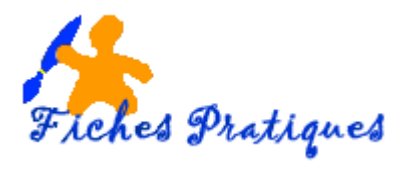

## Les animations d'objets dans un diaporama

Vous pouvez appliquer des effets d'animation présélectionnés aux objets d'une diapositive. Vous pouvez animer du texte, des images, des formes, des tableaux pour leur donner des effets visuels.

## Pour appliquer un effet d'animation à un objet :

- 1. En mode d'affichage normal, sélectionnez l'objet que vous voulez animer.
- 2. Cliquez sur l'onglet Animations puis sélectionnez une animation dans le groupe Animation.

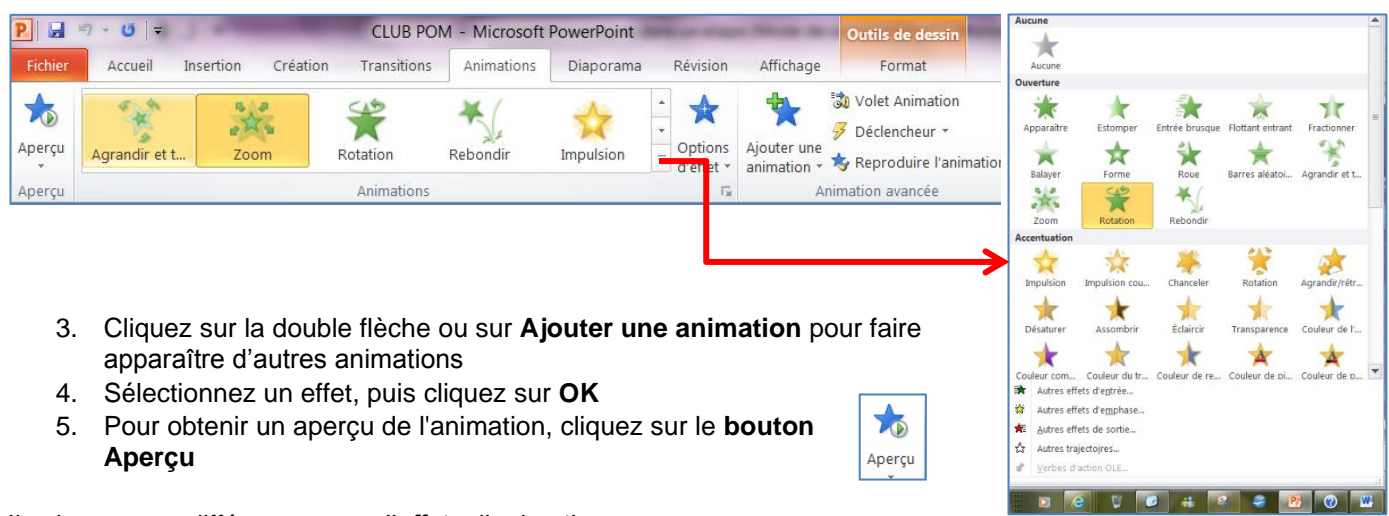

Il existe quatre différents types d'effets d'animation :

- Effets d'ouverture : pour une entrée brusque par exemple
- Effets de fin : vous pouvez faire en sorte qu'un objet disparaisse de l'écran ou sorte de la diapositive avec un effet de spirale.
- Effets d'accentuation. pour agrandir ou rétrécir la taille d'un objet ou pour modifier sa couleur.
- **Trajectoires :** pour déplacer un objet vers le haut ou vers le bas. Vous pouvez utiliser des trajectoires prédéfinies ou vos propres trajectoires.

Vous pouvez utiliser une animation seule ou combiner plusieurs effets. Vous pouvez par exemple faire en sorte qu'une ligne de texte entre brusquement sur la diapositive par la gauche tandis qu'elle augmente en taille en lui appliquant un effet de début **Entrée brusque** et un effet d'accentuation **Agrandir/rétrécir**.

## Pour dupliquer des animations avec la commande Reproduire l'animation

Vous pouvez appliquer des effets d'animation et des caractéristiques à tous les objets en un seul clic, avec l'outil **Reproduire l'animation**.

- Sélectionnez votre objet et insérez une animation que vous avez choisie
- Sélectionnez cet objet avec l'animation
- Sous l'onglet Animations, dans le groupe Animation avancée, cliquez sur Reproduire l'animation.

| 🛃 🤊 🔹 🥲 👻 Présentation1 - Microsoft PowerPoint |       |           |          |             |            |            |     |                       | Outils Image             |                                                                                                    |
|------------------------------------------------|-------|-----------|----------|-------------|------------|------------|-----|-----------------------|--------------------------|----------------------------------------------------------------------------------------------------|
| uei                                            | il    | Insertion | Création | Transitions | Animations | Diaporama  |     | Révision              | Affichage                | Format                                                                                                    |
| 2                                              | 4     | •         |          | 0           | •          | $\bigcirc$ | *   | ••                    | *                        | 🖏 Volet Animation                                                                                                    |
| Rebondir                                       | ndir  | Lign      | es       | Courbes     | Tours      | Formes     | ₹ d | Options<br>d'effet *  | Ajouter une<br>animation | Ø Déclencheur *                                                                                                    |
|                                                | i din |           |          |             |            |            |     |                       |                          | Note: The second second |
| Animations                                     |       |           |          |             |            |            |     | d'effet * animation * |                          |                                                                                                    |

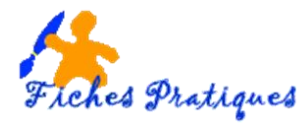

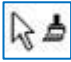

le curseur se transforme en pinceau

• Cliquez sur l'objet sur lequel vous souhaitez copier l'animation

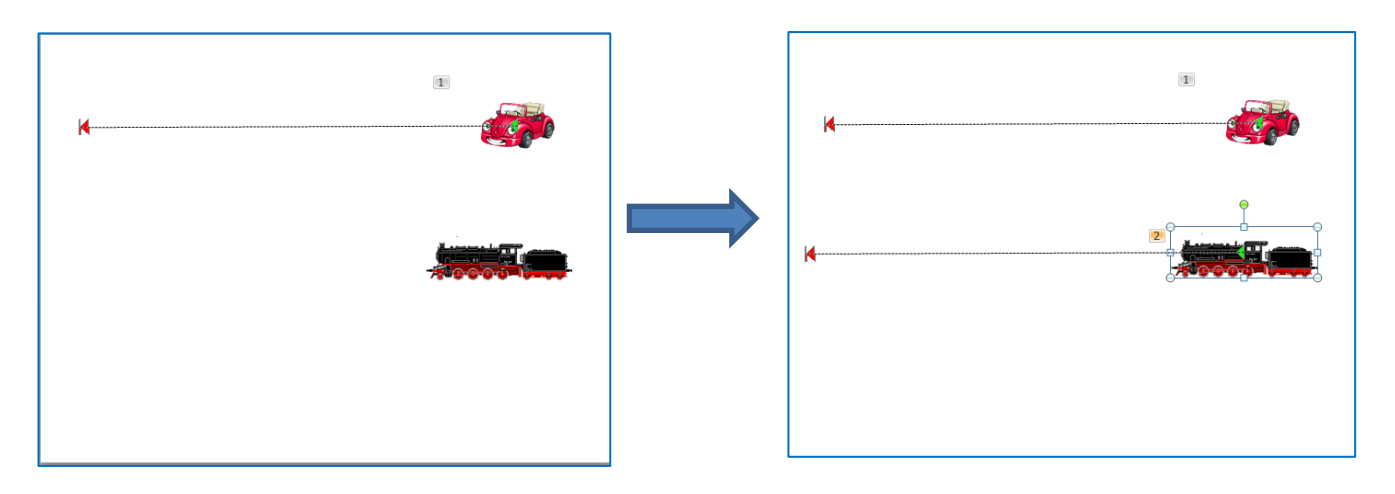

## Pour supprimer un effet d'animation d'un objet :

- 1. Sélectionnez l'objet contenant l'effet que vous souhaitez supprimer.
- 2. Sous l'onglet Animations, groupe Animations, cliquez sur la double flèche puis choisissez sur Aucune.

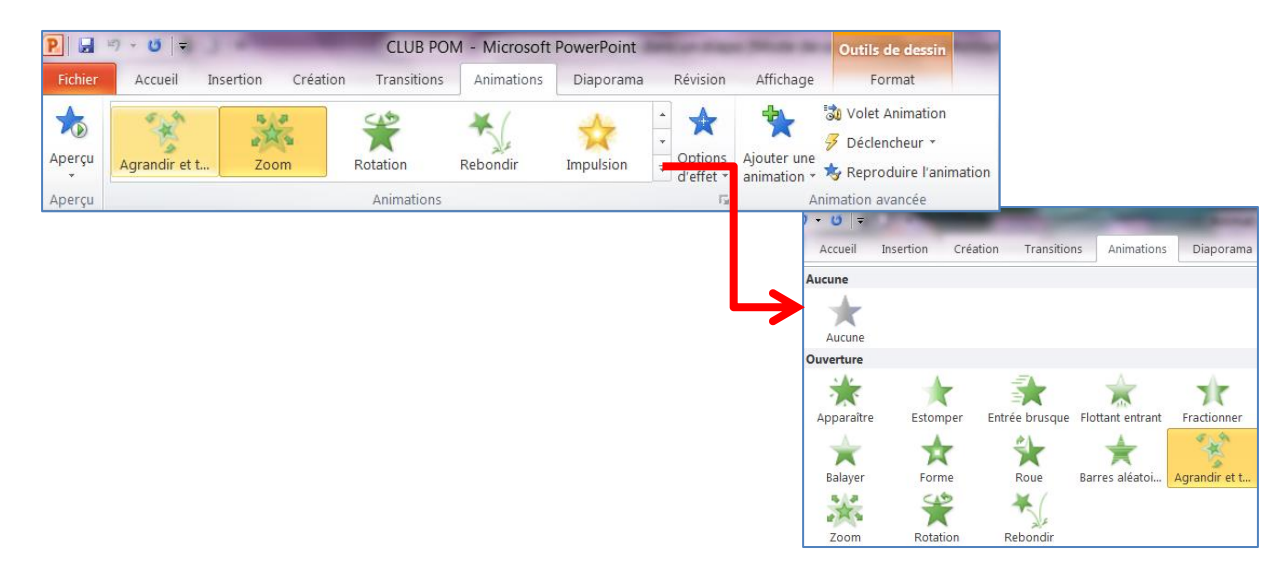